## **TP CYBERSÉCURITÉ : Intrusion simple Windows**

**Objectif du TP :** découvrir l'intérêt de sécuriser correctement une machine sous Windows et savoir se protéger en se mettant à la place de l'attaquant.

| Dans un premier t<br>Je crée une nouve    | temps j'ouvre VM Wa<br>elle machine virtuelle                                                                                                    | ire,<br>avec le minimum de spécificité.                                                                                                    |  |
|-------------------------------------------|----------------------------------------------------------------------------------------------------|----------------------------------------------------------------------------------------------------|--|
| J'utilise l'ISO de V                      | Vindows 7 du lecteur                                                                                                    | réseau de MEWO \\10.10.0.5                                                                                                    |  |
|                                           | New Virtual Machine Wizard                                                                                                    | ×                                                                                                    |  |
|                                           |                                                                                                    | Welcome to the New Virtual<br>Machine Wizard                                                                                                    |  |
|                                           | 17                                                                                                    | What type of configuration do you want?                                                                                                    |  |
|                                           |                                                                                                    | Typical (recommended)<br>Create a Workstation 17.x virtual machine<br>in a few easy steps.                                                                                                    |  |
|                                           |                                                                                                    | Custom (advanced)<br>Create a virtual machine with advanced<br>options, such as a SCSI controller type,<br>virtual disk type and compatibility with<br>older VMware products.                                                                              |  |
|                                           | Help                                                                                                    | < Back Next > Cancel                                                                                                    |  |
|                                           |                                                                                                    |                                                                                                    |  |
| J'installe Windows                        | s 7                                                                                                    |                                                                                                    |  |
| J'installe Windows<br>Ensuite je rentre u | s 7<br>un mot de passe                                                                                                    |                                                                                                    |  |
| J'installe Windows<br>Ensuite je rentre u | s 7<br>un mot de passe                                                                                                    |                                                                                                    |  |
| J'installe Windows<br>Ensuite je rentre u | s 7<br>un mot de passe<br>configurer Windows<br>Définir un mot de passe pou                                                                                                    | r votre compte                                                                                                    |  |
| J'installe Windows<br>Ensuite je rentre u | s 7<br>un mot de passe<br>configurer Windows<br>Définir un mot de passe pou<br>Créer un mot de passe est une bonnr<br>compte d'utilisateur contre les utilisa<br>conservez-le en lieu sûr.                                                                                                    | r votre compte<br>e précaution de sécurité qui permet de protéger votre<br>teurs indésirables. N'oubliez pas votre mot de passe ou                                                                                                    |  |
| J'installe Windows<br>Ensuite je rentre u | s 7<br>un mot de passe<br>Configurer Windows<br>Définir un mot de passe pou<br>Créer un mot de passe est une bonne<br>compte d'utilisateur contre les utilisa<br>conservez-le en lieu sûr.                                                                                                    | I <b>r votre compte</b><br>e précaution de sécurité qui permet de protéger votre<br>teurs indésirables. N'oubliez pas votre mot de passe ou<br>lé) :                                                                                                    |  |
| J'installe Windows<br>Ensuite je rentre u | s 7<br>un mot de passe<br>Configurer Windows<br>Définir un mot de passe et une bonne<br>compte d'utilisateur contre les utilisa<br>conservez-le en lieu sûr.<br>Entrez un mot de passe (recommand<br>force en lieu sûr.                                                                                                    | Ir votre compte<br>e précaution de sécurité qui permet de protéger votre<br>teurs indésirables. N'oubliez pas votre mot de passe ou<br>lé) :                                                                                                    |  |
| J'installe Windows<br>Ensuite je rentre d | s 7<br>un mot de passe<br>Configurer Windows<br>Définir un mot de passe pou<br>Créer un mot de passe est une bonn<br>compte d'utilisateur contre les utilisa<br>conservez-le en lieu sûr.<br>Entrez un mot de passe (recommand<br>Entrez à nouveau votre mot de passe<br>Entrez à nouveau votre mot de passe<br>Entrez à nouveau votre mot de passe<br>Entrez à nouveau votre mot de passe<br>Entrez à nouveau votre mot de passe<br>Entrez à nouveau votre mot de passe<br>Entrez à nouveau votre mot de passe<br>Entrez à nouveau votre mot de passe<br>Entrez à nouveau votre mot de passe<br>Entrez à nouveau votre mot de passe | Ir votre compte<br>e précaution de sécurité qui permet de protéger votre<br>teurs indésirables. N'oubliez pas votre mot de passe ou<br>lé) :<br>e (obligatoire) :                                                                                          |  |
| J'installe Windows<br>Ensuite je rentre u | s 7<br>un mot de passe<br>Configurer Windows<br>Définir un mot de passe est une bonne<br>compte d'utilisateur contre les utilisa<br>conservez-le en lieu sûr.<br>Entrez un mot de passe (recommand<br>Entrez a nouveau votre mot de passe<br>Entrez à nouveau votre mot de passe<br>Entrez a nouveau votre mot de passe<br>Entrez a nouveau votre mot de passe<br>Azerty123<br>Choisisez un mot ou une expression<br>Si vous oubliez votre mot de passe, V                                                                                                    | Ir votre compte<br>e précaution de sécurité qui permet de protéger votre<br>teurs indésirables. N'oubliez pas votre mot de passe ou<br>lé) :<br>                                                                                                    |  |
| J'installe Windows<br>Ensuite je rentre d | s 7<br>un mot de passe<br>Configurer Windows<br>Définir un mot de passe pou<br>Créer un mot de passe est une bonne<br>compte d'utilisateur contre les utilisa<br>conservez-le en lieu sûr.<br>Entrez un mot de passe (recommand<br>Entrez à nouveau votre mot de passe<br>Entrez à nouveau votre mot de passe<br>Entrez à nouveau votre mot de passe<br>Azerty123<br>Choisissez un mot ou une expression<br>Si vous oubliez votre mot de passe, V                                                                                                    | Ir votre compte<br>e précaution de sécurité qui permet de protéger votre<br>teurs indésirables. N'oubliez pas votre mot de passe ou<br>lé) :<br>                                                                                                    |  |
| J'installe Windows<br>Ensuite je rentre u | s 7<br>un mot de passe<br>Configurer Windows<br>Définir un mot de passe est une bonne<br>compte d'utilisateur contre les utilisa<br>conservez-le en lieu súr.<br>Entrez un mot de passe (recommand<br>formation de mot de passe<br>formation de mot de passe<br>fazerty123<br>Choisissez un mot ou une expression<br>Si vous oubliez votre mot de passe, V                                                                                                    | r votre compte  e précaution de sécurité qui permet de protéger votre teurs indésirables. N'oubliez pas votre mot de passe ou  lé):  e (obligatoire):  qui vous aide à vous souvenir de votre mot de passe. Vindows affiche cette indication.  Suivant     |  |
| J'installe Windows<br>Ensuite je rentre u | s 7<br>un mot de passe<br>Configurer Windows<br>Définir un mot de passe est une bonne<br>compte d'utilisateur contre les utilisa<br>conservez-le en lieu sûr.<br>Entrez un mot de passe (recommand<br>formation<br>Entrez à nouveau votre mot de passe<br>formation<br>Tapez une indication de mot de passe<br>Azerty123<br>Choisissez un mot ou une expression<br>Si vous oubliez votre mot de passe, V                                                                                                    | r votre compte  a précaution de sécurité qui permet de protéger votre teurs indésirables. N'oubliez pas votre mot de passe ou  ié):  ie de lobigatoire):  iqui vous aide à vous souvenir de votre mot de passe. Vindows affiche cette indication.  Suivant |  |

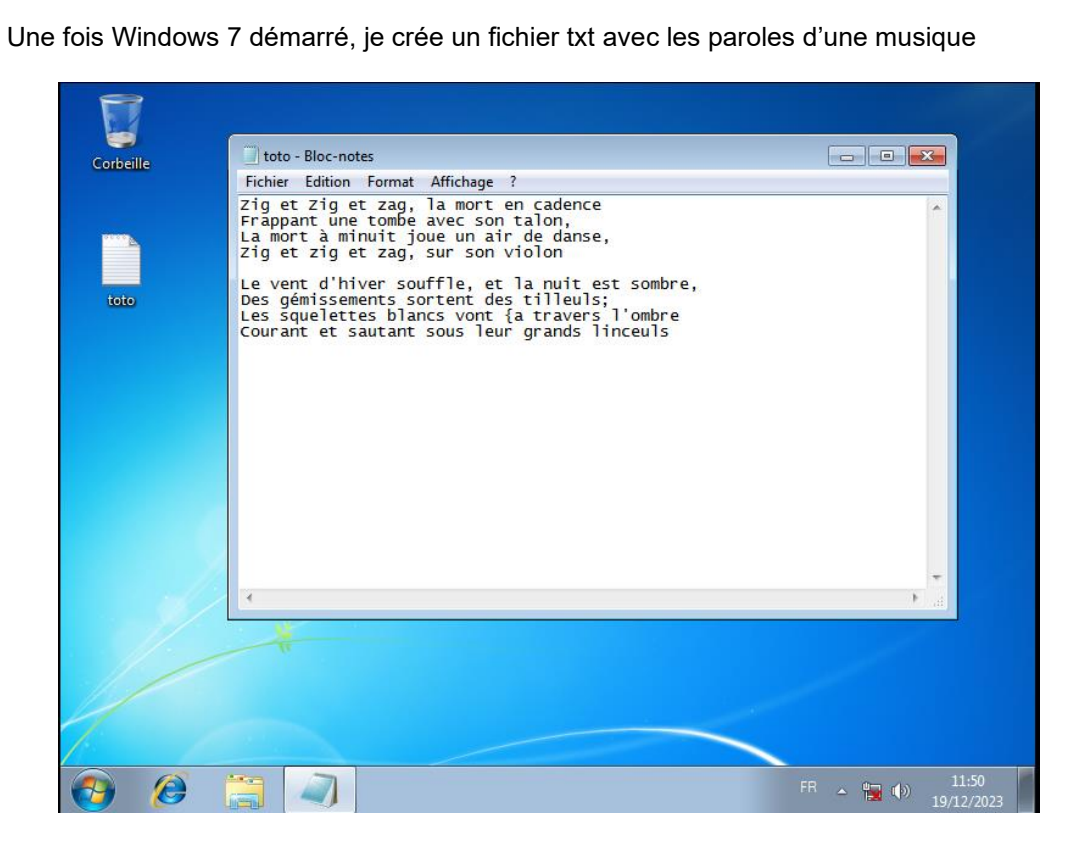

J'arrête la VM

| erbeille                             |                                                                          |
|--------------------------------------|--------------------------------------------------------------------------|
| Mise en route                        |                                                                          |
| Se connecter à un projecteur         |                                                                          |
| Calculatrice                         | Thomas                                                                   |
| Pense-bête                           | Documents                                                                |
| Outil Capture                        | Images Musieure                                                          |
| Paint                                | Ordinatour                                                               |
| Visionneuse XPS                      |                                                                          |
| Télécopie et numérisation Windows    | Périohériques et imprimantes                                             |
| Connexion Bureau à distance          | Programmes par défaut                                                    |
| Loupe                                | Aide et support                                                          |
| Tous les programmes                  |                                                                          |
| echercher les programmes et fichiers |                                                                          |
|                                      | Fermez tous les programmes ouverts, arrêtez Windows et éteignez l'ordina |

2) Booter sa VM Windows 7 avec Ubuntu

Pour ce faire, dans les paramètres de VMware j'enlève l'ISO de Windows 7 et je place l'ISO d'Ubuntu

Ensuite je fais clic droit sur la VM, je vais dans Power puis power On to Firmware pour démarrer sur le BIOS.

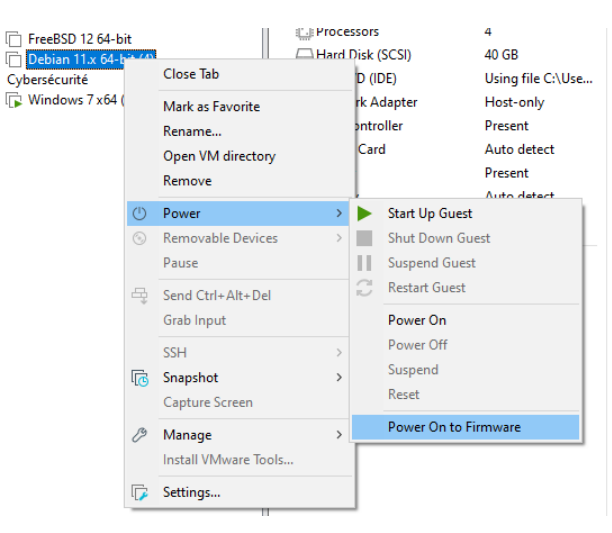

Sur le BIOS je change l'ordre de BOOT en plaçant le DVD/CD disque en premier

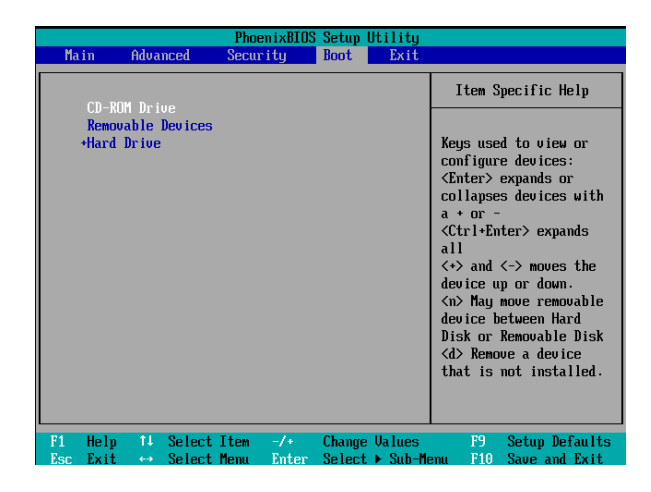

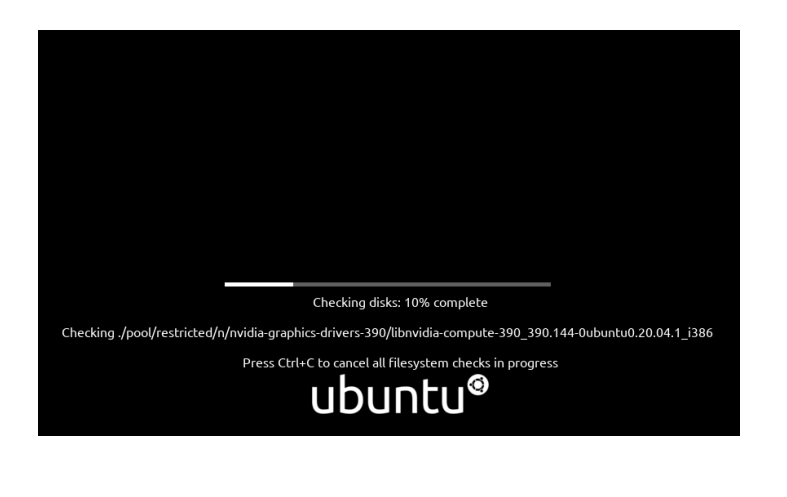

Une fous ubuntu démarré, je vais dans fichier puis dans Volume de 64 GB / User / Thomas et enfin Desktop

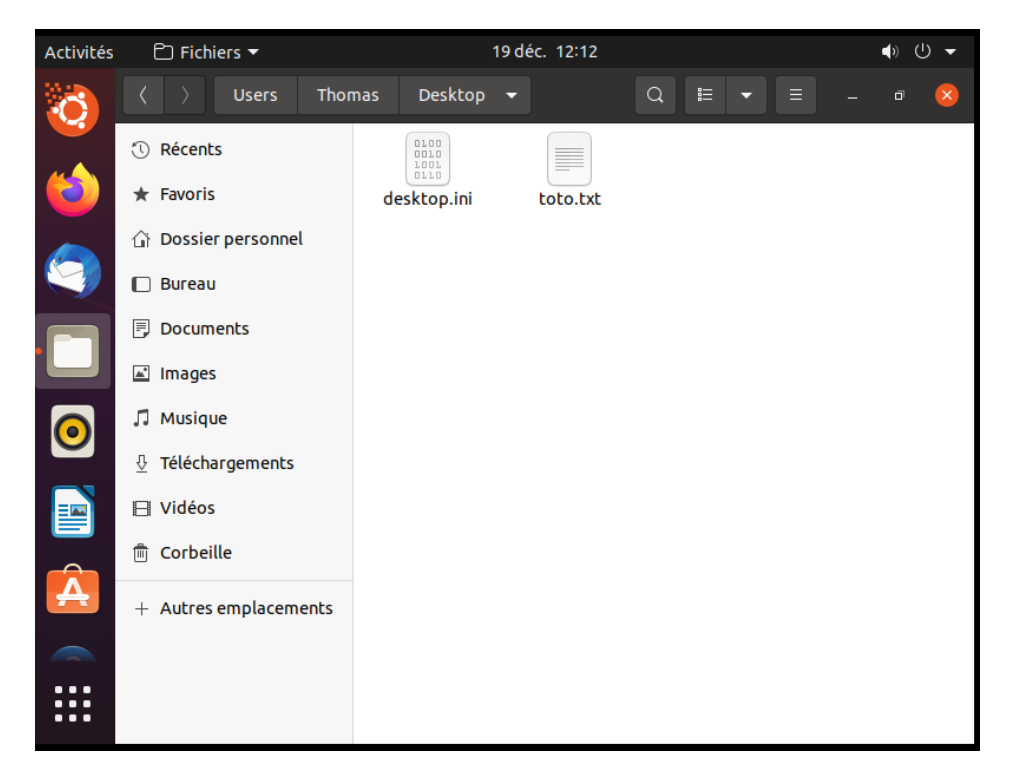

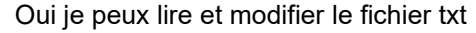

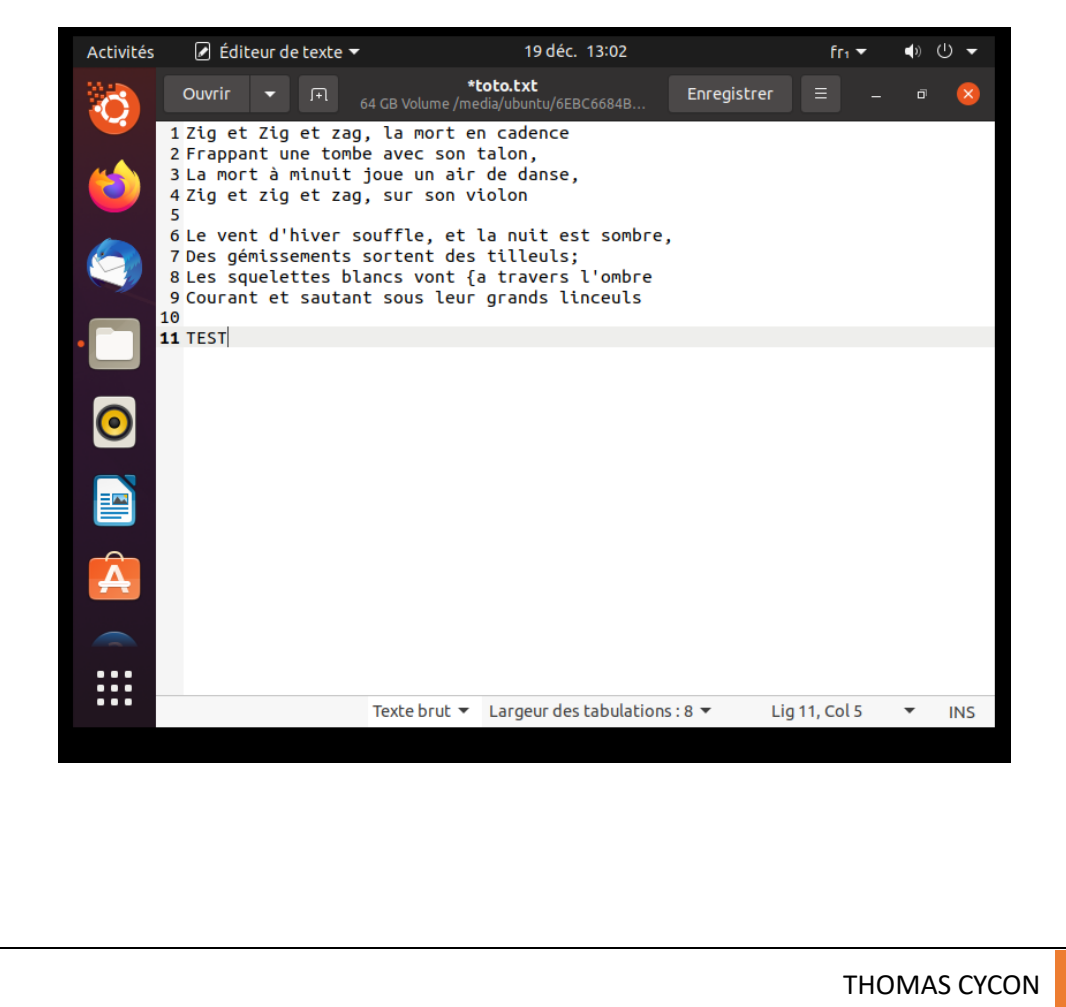

3) Expérimentation de la Méthode n°2b : via l'Environnement de récupération Windows

En suivant le tutoriel du site « <u>Réinitialiser le mot de passe d'un compte utilisateur sur Windows –</u> <u>Le Crabe Info</u> »

Je démarre ma VM en mode démarrage avancée en appuyant sur F8 puis je clique sur invite de commande

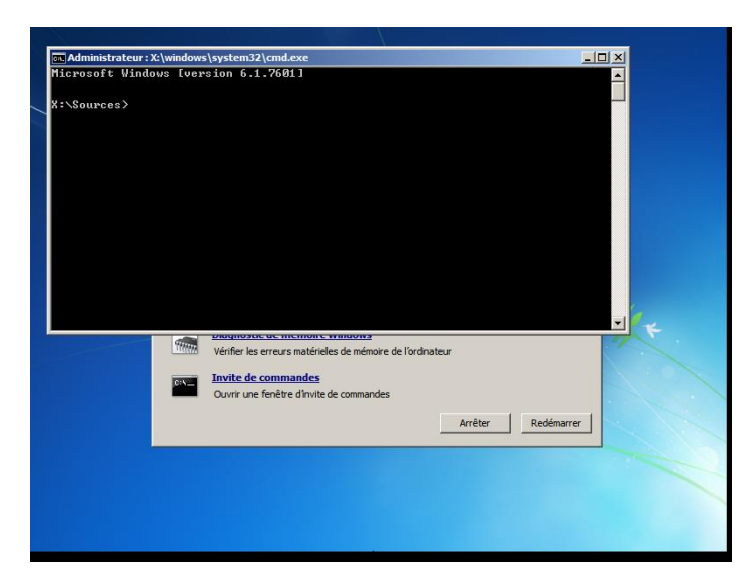

Dans l'invite de commande je tape

- D : pour aller sur le disque D
- dir pour vérifier que c'est bien le lecteur de windows
- cd Windows\system32 pour me déplacer dans le fichier system32
- copy Utilman.exe Utilman.exe.bak
- copy cmd.exe Utilman.exe

Je redémarre le pc et effectue la combinaison Windows + U pour ouvrir les options d'ergonomie mais grâce à l'intervention ci-dessus c'est cmd qui s'ouvre

| FR                                        |                                                                   |  |
|-------------------------------------------|-------------------------------------------------------------------|--|
| Administrateur : C:\Wind                  | lows\system32\utilman.exe                                         |  |
| Microsoft Windows [<br>Copyright (c) 2009 | version 6.1.7601]<br>Microsoft Corporation. Tous droits réservés. |  |
| C:\Windovs\system32                       | >_                                                                |  |
|                                           | Thomas<br>Mot de passe                                            |  |
| C                                         | 🥵 Windows 7 Professionnel N                                       |  |

J'exécute ensuite la commande net user "nom\_compte\_utilisateur" nouveau\_mot\_de\_passe

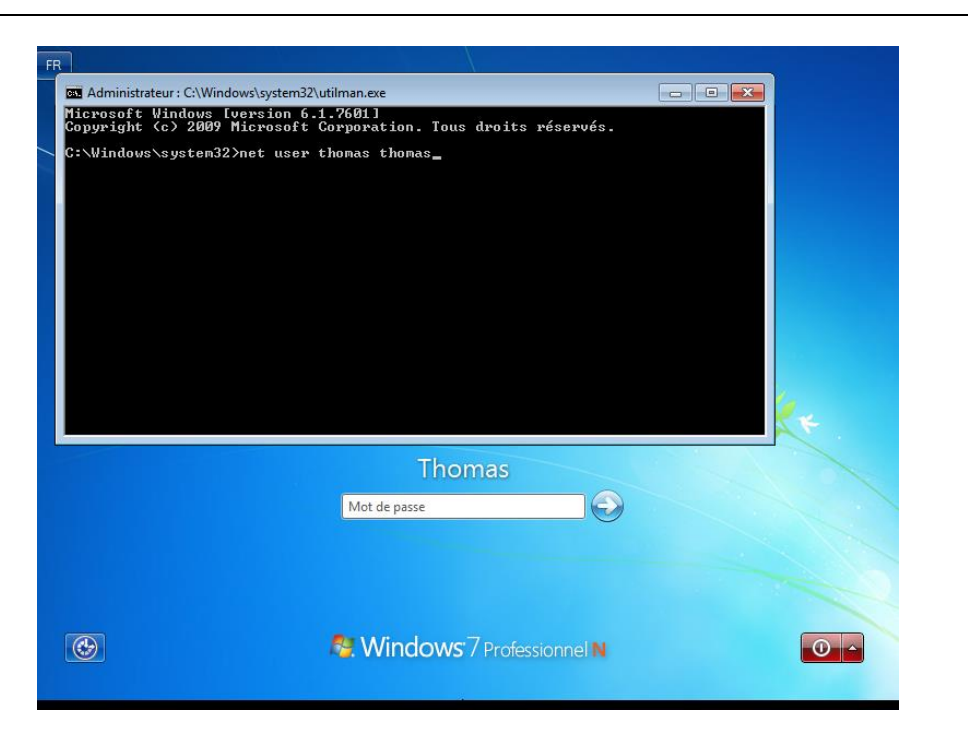

Avec le nouveau mot de passe thomas je peux accéder au bureau

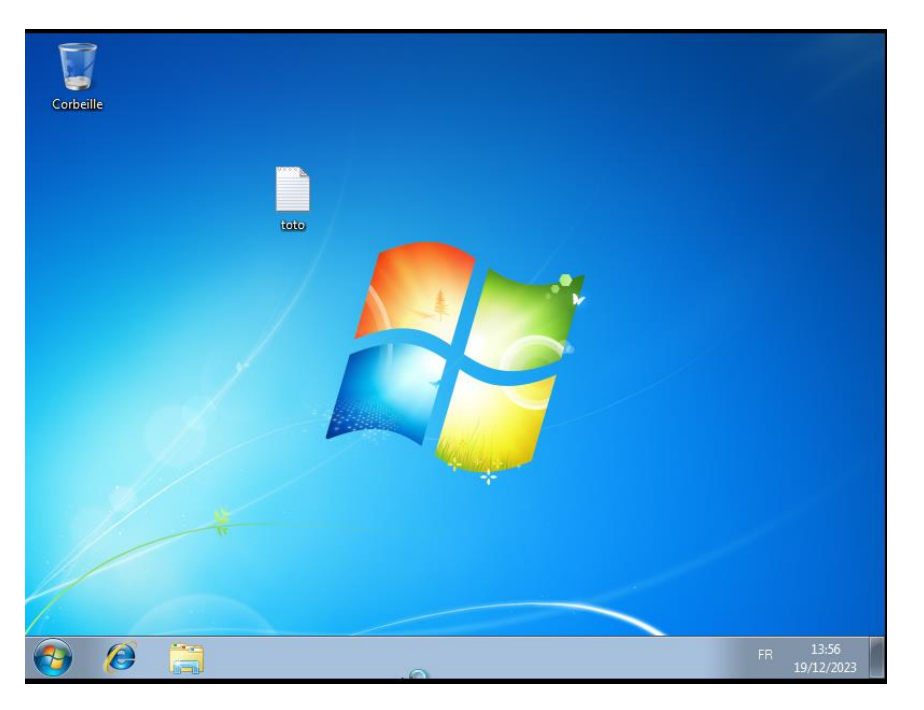

La méthode utilisée dans la vidéo ressemble beaucoup à la Méthode n°2b : via l'Environnement de récupération Windows

Car le personnage lance l'outil Operating system pour ensuite changer cmd avec sethc pour que cmd s'ouvre à la place de celle-ci pour ensuite faire netuser et changer le mot de passe

## 4) Enfin

- Conclusion et méthode de protection : La plupart des utilisateurs ne se satisfont que d'un mot de passe pour protéger leur pc, mais on la bien vu grâce à ce TP, qu'un mot de passe seul est une méthode de protection trop faible pour sécuriser ses données.
   Il existe plusieurs méthodes pour protéger ses données.
   Crypter les données de son disque dur (cf : image ci-dessous)
   Utiliser une authentification à deux facteurs ou un compte Microsoft connecté
   Ou encore directement protégé son BIOS avec un mot de passe
- Pensez-vous qu'on a le même souci sur Mac ou Linux ?
   Je pense que tout comme Windows, Linux a aussi ses vulnérabilités et pour ce faire je vais tester le tutoriel ci-dessous
- Je crée une VM sur Linux (Ubuntu) je configure un mot de passe Puis je suis le tutoriel de <u>J'ai oublié mon mot de passe ! (ubuntu-fr.org)</u>

Je redémarre Ubuntu en maintenant la touche Maj pour accéder au menu de récupération Je lance root

| network Activer la prise en charge du réseau<br>root Passer sur une console administrateur | GRUB     |
|--------------------------------------------------------------------------------------------|----------|
|                                                                                            | r (root) |
| <0k>                                                                                       |          |

En root je tape la commande passwd thomas Ensuite je tape un nouveau mot de passe

|                                         | network<br><mark>root</mark><br>system-summary                                    | Activer la prise en charge du réseau<br>Passer sur une console administrateur (root)<br>Rapport d'état du système |  |
|-----------------------------------------|-----------------------------------------------------------------------------------|----------------------------------------------------------------------------------------------------|--|
|                                         |                                                                                   | <0k>                                                                                                    |  |
| Appuyez                                 | sur Entrée pour la                                                                | la maintenance                                                                                                    |  |
| root@th<br>Nouveau<br>MOT DE            | omas-virtual-machin<br>mot de passe :<br>PASSE INCORRECT : I                      | o pour continer) :<br>ine:~# passwd thomas<br>Le mot de passe comporte moins de 8 caractères                      |  |
| Retapez<br>Les mot<br>Nouveau<br>MOT DE | ie nouveau mot de<br>s de passe ne corri<br>mot de passe :<br>PASSE INCORRECT : I | e passe :<br>respondent pas.<br>Le mot de passe comporte moins de 8 caractères                                    |  |
| Retapez<br>passwd<br>root@th            | le nouveau mot de<br>: mot de passe mis<br>omas–virtual–machin                    | e passe :<br>s à jour avec succès<br>ine:~# _                                                                     |  |

Je redémarre Ubuntu et dans la case mot de passe, je mets le nouveau de passe crée précédemment

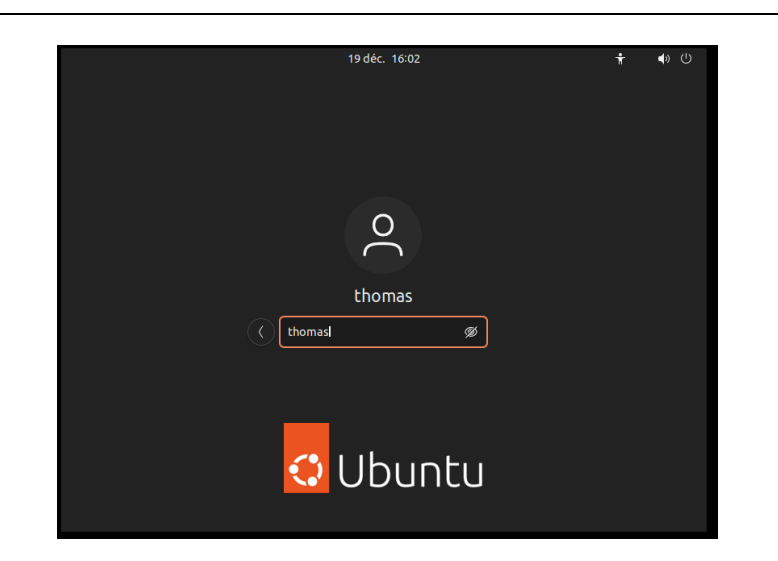

J'arrive bel et bien à rentrer sur le bureau

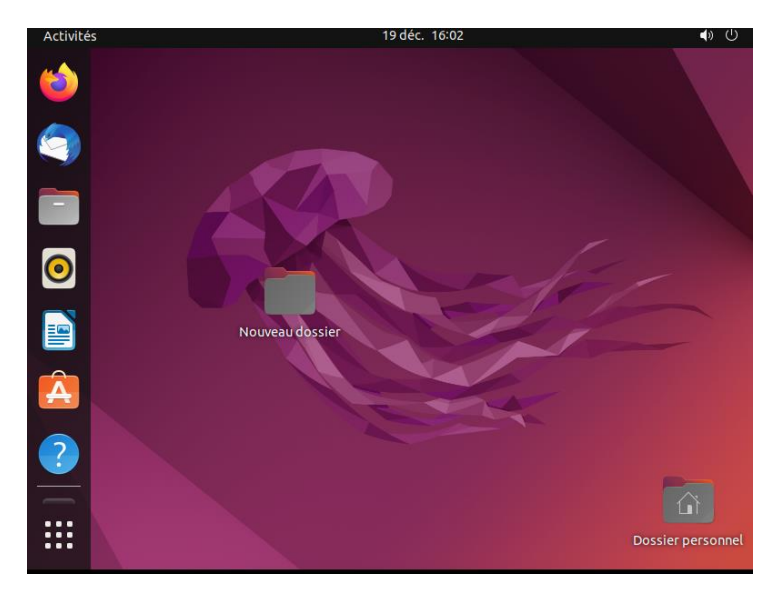